## S<sup>2</sup>MT Tutorial

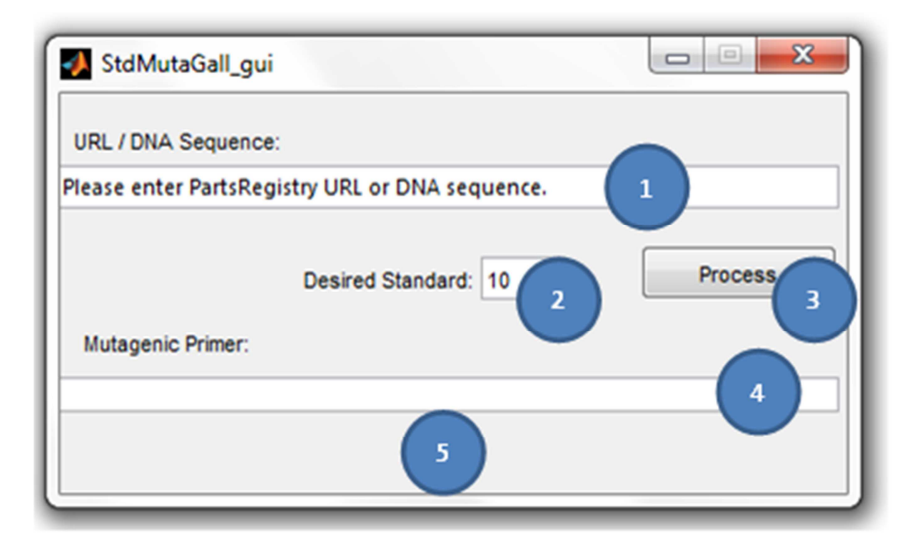

(S<sup>2</sup>MT) GUI parts:

- 1. URL/DNA Sequence textbox: This is the main input.
- 2. Standard selection: We can select the desired standard and the program will check the compatibility with it.
- 3. Process button: After giving the inputs, analyze the sequence.
- 4. Primer textbox: Here we get the output.
- 5. Notification area: The script's feedback.

Some points to take in consideration:

- The primer's starting positions will appear in the MATLAB's console.
- The sequence box can either get an URL from the Parts Registry pointing to a specific Part or a DNA sequence (the textbox is case insensitive).
- Some PartsRegistry Devices does not have it corresponding DNA Sequence on it.
- Be sure that the DNA Sequence you put in the box does not contain any other letter than 'a', 't', 'g' and 'c'.
- Some sequence's incompatibility can't be fixed.

| StdMutaGall_gui                                                          |
|--------------------------------------------------------------------------|
| URL / DNA Sequence:                                                      |
| tccctatcagtgatagagattgacatccctatcagtgatagagatactgagcactactagagtcacacagga |
| Desired Standard: 21  Process                                            |
| Mutagenic Primer:                                                        |
| 1 GGG GCT ACC TGT TCT CCG GCT GCG GTC                                    |
| Fixed compatibility with standard21                                      |

 $(S^2MT)$  succesfully fixing the incompatibility of the given DNA sequence with the standard 21.

To download the script go to: https://github.com/igemsoftware/UTP\_Software\_2012 and get all three files.

Files descriptions:

- S2MT.m: Does all the sequence analysis process.
- S2MT\_G.m: Code for the grafical interface. (Run this)
- S2MT\_G.fig: Binary file for the grafical interface.

Note that ( $S^2MT$ ) relies on the Bioinformatics Toolbox of MATLAB (both supplied by iGEM) to make its computations, so you need the toolbox to be able to run the script.